# BANK

# **Online Trader**

felhasználói segédlet a bejelentkezéshez

Felhasználói kézikönyv

Hatályos: 2023.05.01.

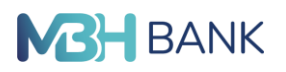

Az Online Trader alkalmazás az MBH Bank internet elérésű devizakereskedési rendszere, amelybe az alábbiak szerint lehet bejelentkezni:

#### LINK ELÉRÉSE AZ MBH BANK WEBOLDALÁN

Az MBH online kereskedési rendszer eléréséhez az MBH Bank <u>mbhbank.hu</u> weboldalán válassza az "Üzleti" menüt, majd a Vállalatoknak/Kisvállalatoknak menüpontokban a Digitális banki szolgáltatások- Összes termékre kattintva az "Elektronikus szolgáltatások" és ezen belül az "Online Trader" menüpontot, (https://www.mbhbank.hu/uzleti/vallalatoknak/elektronikus-banki-szolgaltatasok/online-trader)

Itt rövid tájékoztatást talál a rendszerrel kapcsolatos legfontosabb tudnivalókról és a "Belépés az Online Trader alkalmazásba" linkre kattintva innen nyithatja meg az alkalmazást.

#### AZ ONLINE TRADER ALKALMAZÁS ELINDÍTÁSA

A fenti oldalon a Belépés linkre kattintva az alábbi internet böngésző oldal nyílik meg.

A JAVA verzióban felmerülhetnek böngészővel kapcsolatos nehézségek. A program elindulásakor a már megszokott Internet Explorer helyett az Edge böngésző nyílik meg. Az Internet Explorer visszaállításához a következő módosításokat javasoljuk. Az Edge ablakban a jobb oldalon lévő felső sarokban a 3 pontra kattintva a **Beállítások** menüre kattintva megjelenik a Beállítások profil.

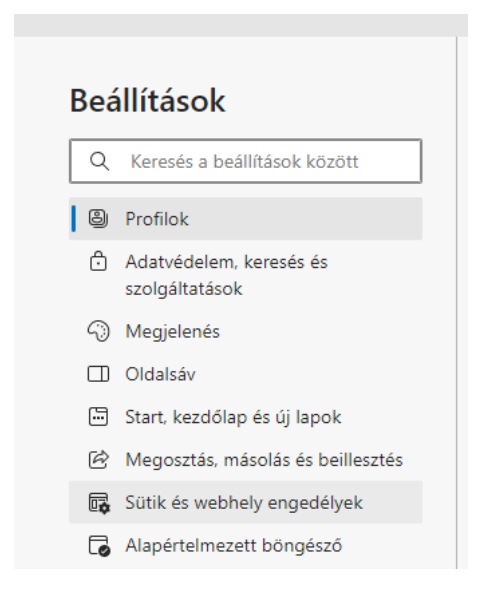

Itt a bal oldali menüsorból az Alapértelmezett böngésző menüpontot kiválasztva a Webhelyek Microsoft Edge-ben való megnyitásának engedélyezése az Internet Explorer számára részben a lenyílóból a Soha érték kiválasztásával kell beállítani a helyes lehetőséget. Ezzel a módosítással továbbra is lehet használni az Internet Explorer böngészőt.

| Kompatibilitás az Internet Explorerrel                                                                                                    |         |                                              |
|----------------------------------------------------------------------------------------------------|---------|----------------------------------------------|
| Webhelyek Microsoft Edge-ben való megnyitásának engedélyezése<br>az Internet Explorer számára<br>Az Internet Explorerben való böngészéskor választhatja a webhelyek automatikus meg | ?       | Soha 🗸                                       |
|                                                                                                    | egnyitä | Soha                                         |
|                                                                                                    | -       | Csak a nem kompatibilis webhelyek (ajánlott) |

FIGYELEM! Ezt az internet böngésző ablakot nem szabad bezárni a rendszer használata közben, mert az a rendszer kapcsolat azonnali megszűnését okozza!

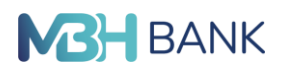

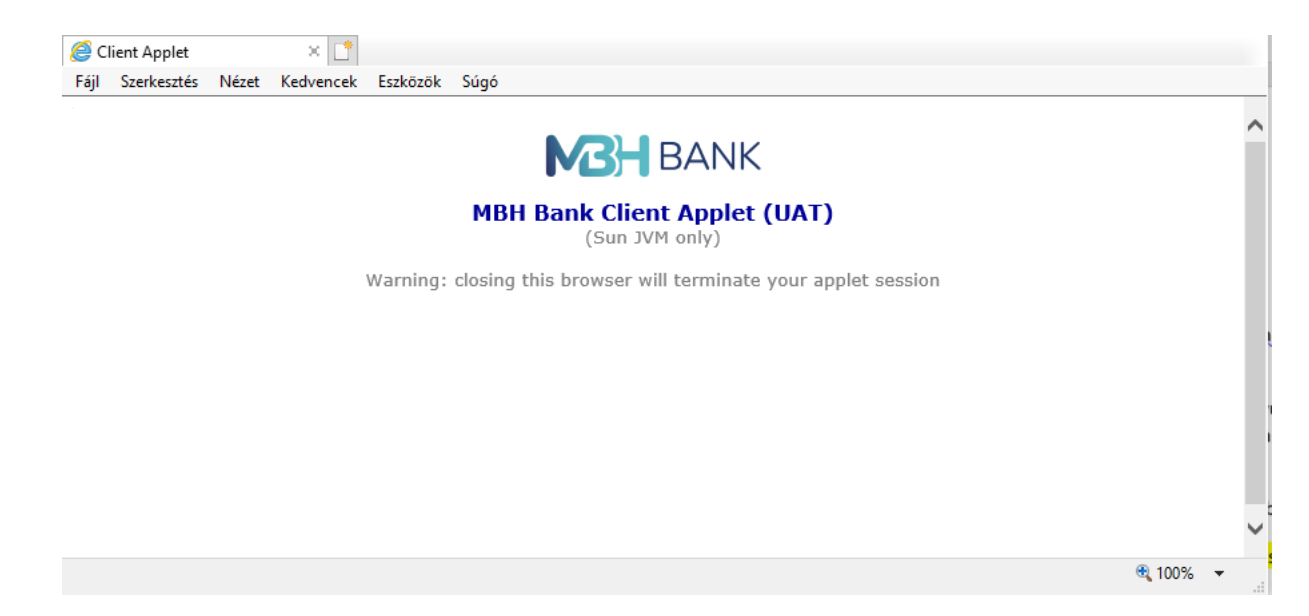

A fenti böngésző ablak megjelenését követően hamarosan automatikusan felugrik az alábbi bejelentkező oldal. Az oldal tetején egy menüsor, alján státusz sor található.

A státusz soron a bal alsó sarokban látható, hogy jelenleg be vagyunk-e jelentkezve, míg a státusz soron a jobb alsó sarokban a rendszer elérhetőségét mutató színes ikon, valamint az aktuális kereskedési nap dátuma, a rendszer idő, és a Bank neve látható.

A menü sorban látható Bejelentkezés menüpont szolgál a rendszerbe történő bejelentkezésre.

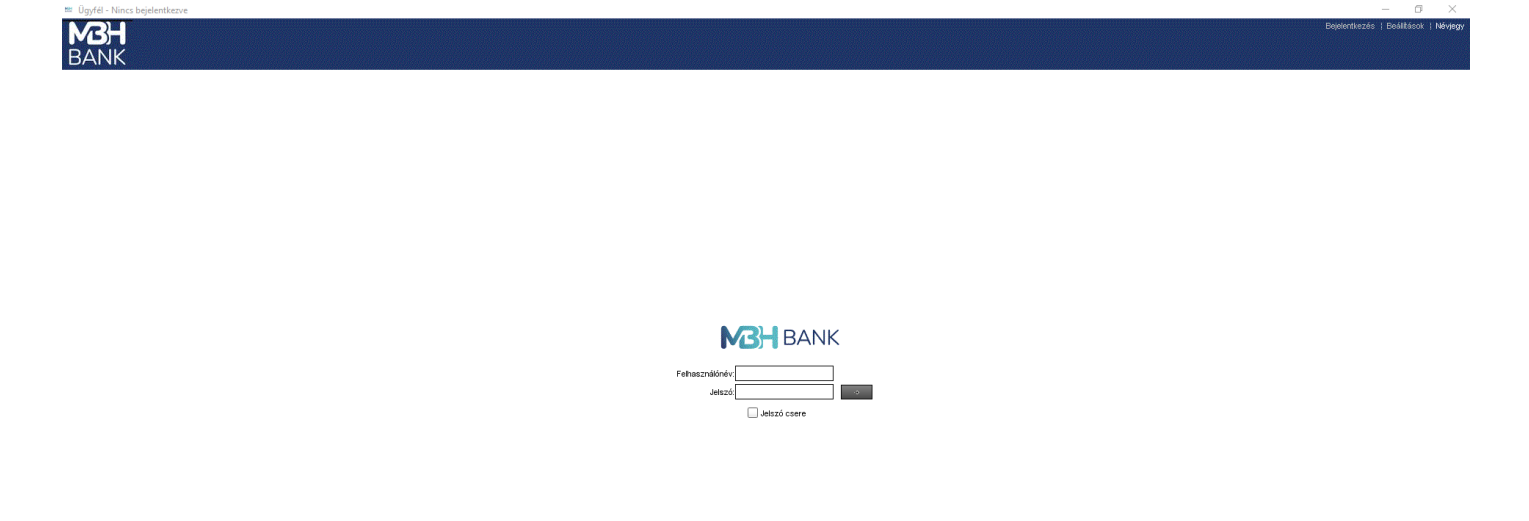

rhető 11:33 Kapcsolat státusza 📕 🖬 🖬 MBH Bank Ny

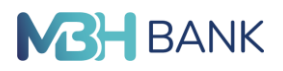

#### **BEJELENTKEZÉS AZ ONLINE TRADER ALKALMAZÁSBA**

A felhasználónév (Username) mezőbe az Online Trader rendszer igénybevételére szóló szerződés 1. sz. mellékletét képező Nyilatkozatban szereplő felhasználói nevet kell megadni (csupa kisbetűvel).

A jelszó (Password) mezőbe pedig a Bank által SMS-ben megküldött első belépési jelszót kell beírni.

#### AZ SMS-BEN KAPOTT ELSŐ BELÉPÉSI JELSZÓ LECSERÉLÉSE

Az első bejelentkezés során a Banktól SMS üzenetben kapott első belépési jelszót minden esetben meg kell változtatni! Ehhez a felhasználói név és az első belépési jelszó beírását követően be kell jelölni a Jelszó csere (Change Password) mezőt, majd az ezt követően aktívvá váló Új jelszó (New Password) és Jelszó megerősítése (Confirm Password) mezőkbe kell a választott új jelszót kétszer egymás után egyformán beírni.

| MBH BAN                                                                   | ١K |
|---------------------------------------------------------------------------|----|
| Felhasználónév: <mark>teszt.ugyfel2</mark><br>Jelszó:<br>Igy Jelszó csere |    |
| Új jelszó:<br>Jelszó megerősíté                                           | -9 |

## AZ ÚJ JELSZÓRA VONATKOZÓ TUDNIVALÓK

A jelszó csere során megadott új belépési jelszónak a következő feltételeknek kell megfelelnie:

- minimum 8 karakter hosszúságú;
- legalább 6 betű (vegyesen kis és nagybetűk) és legalább 2 számjegy kombinációját tartalmazza;
- nem tartalmazhat speciális karaktereket

A megadott új jelszó 60 napig érvényes, ezt követően ismét le kell cserélni a belépés során. Új jelszóként nem adható meg újra a legutóbb használt 9 belépési jelszó egyike sem. Öt egymást követően helytelenül megadott jelszó esetén a rendszer nem engedi be a felhasználót, ilyen esetben új első belépési jelszót kell igényelni a Banktól.

Ugyancsak új első belépési jelszót lehet kérni a Banktól, amennyiben a Bank által elküldött első belépési jelszót, vagy a megváltoztatott belépési jelszót Ügyfelünk bármely okból nem tudta használni (pl. elfelejtette, vagy ötször egymás után hibásan adta meg).

### SIKERTELEN BELÉPÉS ESETÉN ÚJ ELSŐ BELÉPÉSI JELSZÓ IGÉNYLÉSE

Az új első jelszót Telebanktól lehet kérni az <u>ugyfelszolgalat@mbhbank.hu</u> e-mail címén, vagy az alábbi telefonszámainkon: 06 80 350 350, külföldről hívható telefonszám: +36 1 373 3399. Az újra megkért első belépési jelszót a Bank szintén SMS-ben küldi meg a korábbiakban megadott mobil számra.